# Hyundai Mobil Servis Uygulaması

DOĞRU **YERDE**, MÜKEMMEL **HİZMET** R**İ**GHT **HERE**, RIGHT **CARE** 

INDRI NEW POSSIBILITIES.

#### 1. Hyundai Mobil Servis Uygulamasının Amacı

HYUNDAI Mobil Servis Uygulaması, müşterilerimizin <mark>Servis Ağı ve Kullanım Kılavuzlarına</mark> her zaman ve her yerde kolayca erişimine olanak sağlayan bir mobil uygulamadır.

Amaç müşterilerimizin, Android veya iOS işletim sistemine sahip cihazlarıyla Yetkili Servislerle kolayca iletişime geçmesini sağlamaktır.

2. Hyundai Mobil Servis Uygulamasının İçeriği

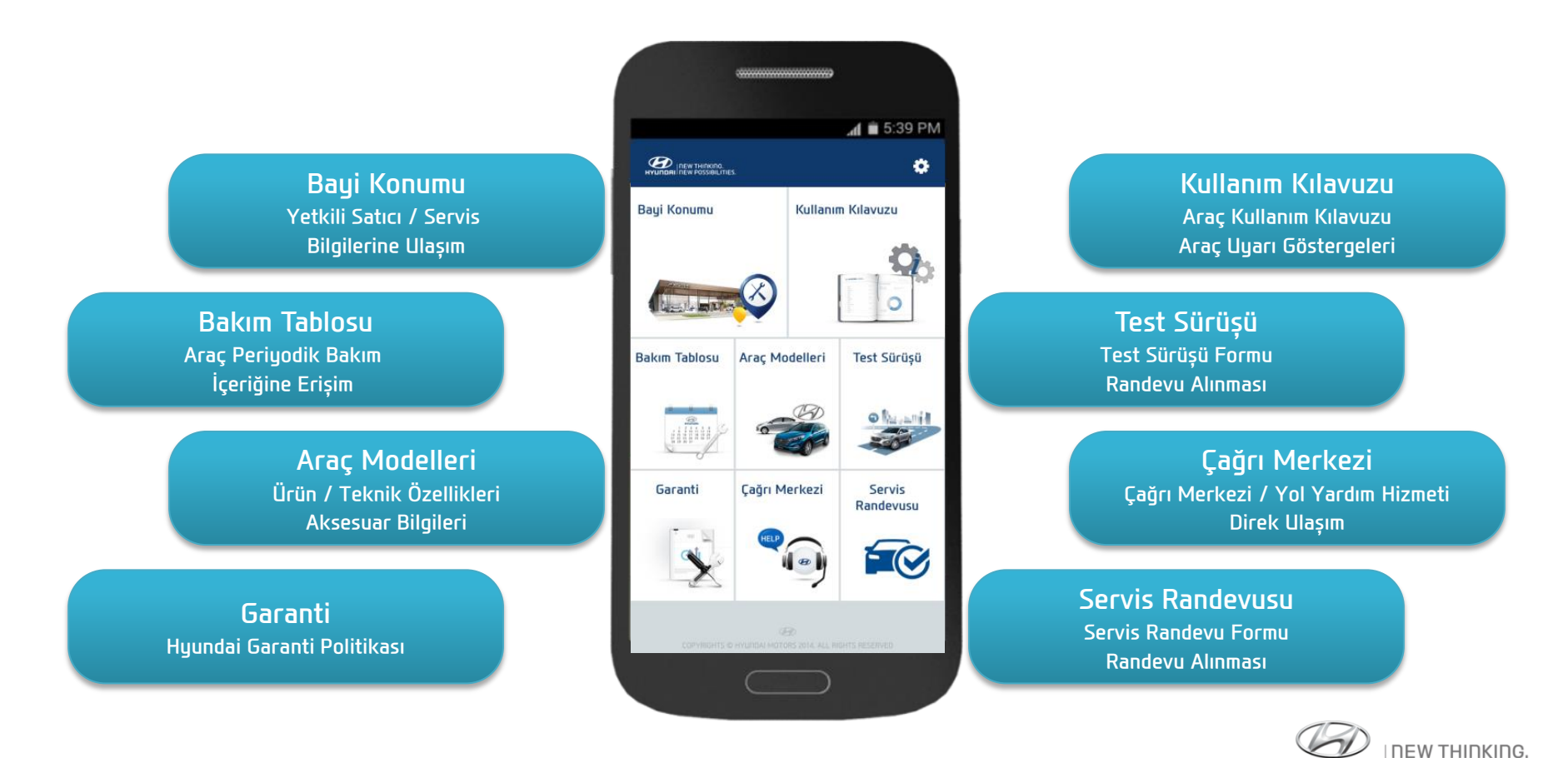

3. Hyundai Mobil Servis Uygulamasının İndirilmesi ve Uygulaması

HYUNDAI Mobil Servis Uygulaması, müşterilerimizin Android veya iOS işletim sistemine sahip akıllı cihazlarına indirilir.

## Nasıl İndirilir?

- > ANDROID: Google Play üzerinden Hyundai Mobil Servis yazarak ;
- iOS: App Store üzerinden Hyundai Mobil Servis yazarak ;

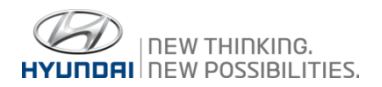

# 🗆 Giriș & Ana Ekran

| Ekran                                                                                                    | Açıklama                                                                                                    |
|----------------------------------------------------------------------------------------------------|----------------------------------------------------------------------------------------------------|
| Bakim Tablosu   Bakim Tablosu   Caranti   Caranti | <ol> <li>Giriş &amp; Ana Ekran</li> <li>Bayi Konumu</li> <li>Bakım Tablosu</li> <li>Garanti</li> <li>Araç Modelleri</li> <li>Çağrı Merkezi</li> <li>Kullanım Kılavuzu</li> <li>Test Sürüşü</li> <li>Servis Randevusu</li> </ol> |

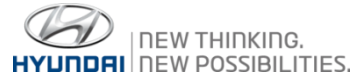

#### 🗆 Uygulama Kılavuzu

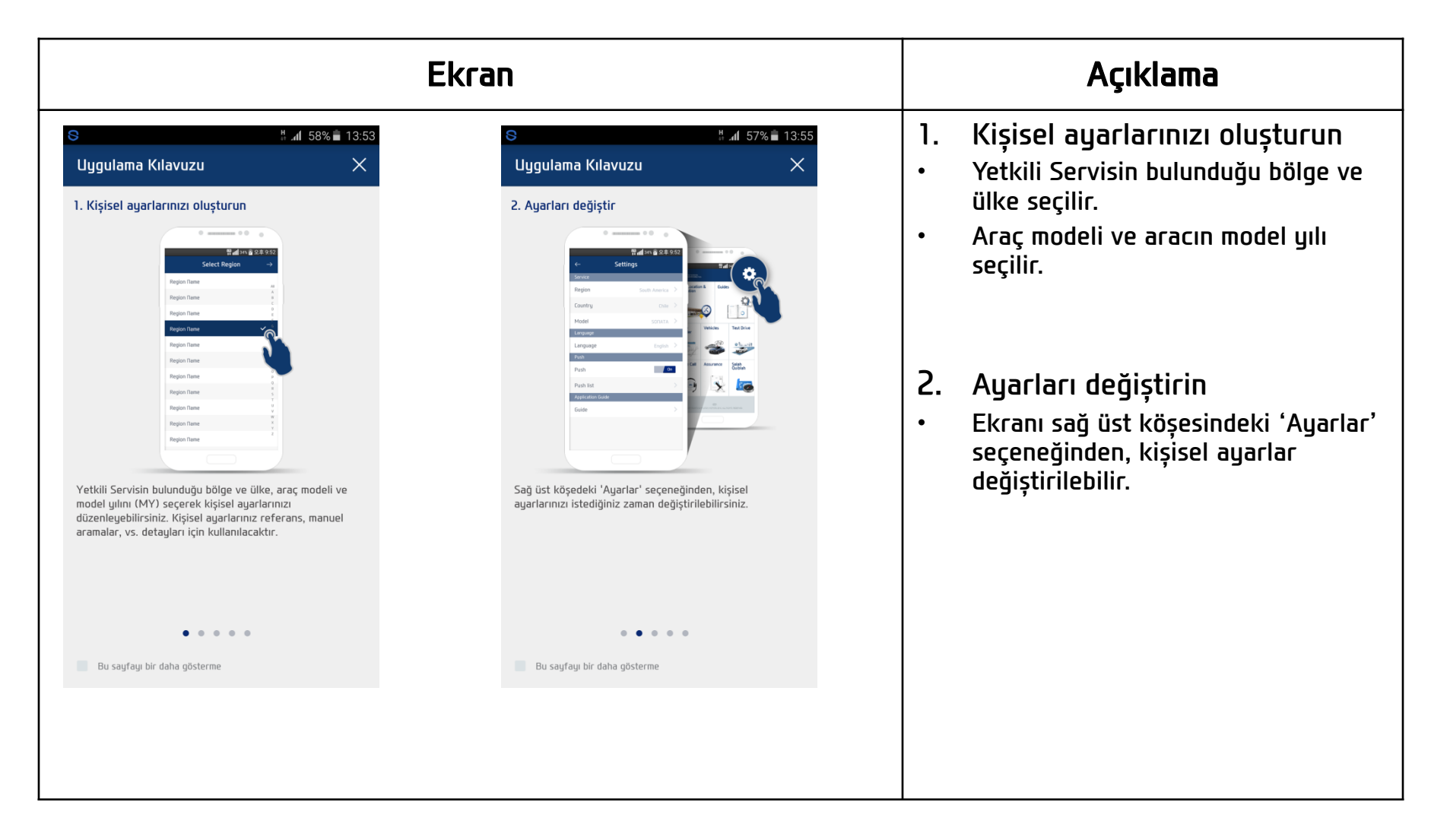

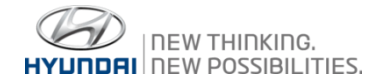

### 🗆 Uygulama Kılavuzu

| Ekran                                                                                                    |                                                                                                    |                         | Açıklama                                                                                                    |
|----------------------------------------------------------------------------------------------------|----------------------------------------------------------------------------------------------------|-------------------------|----------------------------------------------------------------------------------------------------|
| <image/> <image/> <section-header><section-header><section-header><section-header><section-header></section-header></section-header></section-header></section-header></section-header> | <page-header><image/><section-header><section-header><section-header><section-header><section-header><section-header><section-header><section-header></section-header></section-header></section-header></section-header></section-header></section-header></section-header></section-header></page-header> | 3.<br>•<br>•<br>4.<br>• | Araç modellerini ekle veya değiştir<br>'Ayarlar'ile 2 veya daha fazla araç<br>eklenebilir.<br>Araç listeden silinebilir.<br>Kılavuzları yükle<br>Seçilen kılavuzu indirmek için 'İndir'<br>ikonuna basılır.<br>İndirilen el kitabı silinebilir. (Silme mesajı<br>ekranda açılana kadar ikona basılmalıdır) |

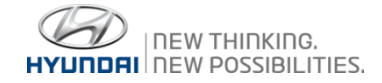

#### 🗅 Uygulama Kılavuzu

| Ekran                                                                                           | Açıklama                                                                                        |  |
|-------------------------------------------------------------------------------------------------|-------------------------------------------------------------------------------------------------|--|
| C C C C C C C C C C C C C C C C C C C                                                           | AÇıklama<br>5. Videoyu izle<br>• YouTube üzerinden tavsiye edilen video<br>klipler izlenebilir. |  |
| YouTube üzerinden araç modelleriyle ilgili tavsiye edilen<br>video kliplerini izleyebilirsiniz. |                                                                                                 |  |

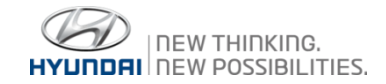

# 🗅 Bölgeyi Seç & Ülkeyi Seç & Dili Seç

| Ekran                                                                     |                     |                                              |        | Açıklama                            |          |                                                                                                    |
|---------------------------------------------------------------------------|---------------------|----------------------------------------------|--------|-------------------------------------|----------|----------------------------------------------------------------------------------------------------|
| (전 뷰 ୷[ 45% 🗎 14:31<br>Bölgeyi seç →<br>Africa                            | e<br>Ülko<br>Russia | ତି <sup>36</sup> ୷I 45% ≜ 14:31<br>eyi seç → | Türkçe | ିଟି ∦ ୷I 45% ਛੇ 14:32<br>Dili seç → | 1.       | 'East Europe' seçeneği işaretlendikten<br>sonra "→" butonuna basarak 'Ülkeyi Seç'<br>ekranına yönlendirilir.                                                                                              |
| Asia<br>China<br>East Europe ✓<br>Middle East<br>North America<br>Pacific | Türkiye             | ~                                            |        |                                     | 2.<br>3. | Ülkeyi Seç ekranında 'Türkiye' seçeneği<br>işaretlendikten sonra "→" butonuna<br>basarak 'Dili Seç' ekranına yönlendirilir.<br>Dili Seç ekranında 'Türkçe' seçeneği<br>işaretlendikten sonra "→" butonuna |
| South America<br>South America(Mexico)<br>West Europe<br>Z_Test           |                     |                                              |        |                                     |          | basarak 'Aracı Seç' ekranına yönlendirilir.                                                                                                    |
|                                                                           |                     |                                              |        |                                     |          |                                                                                                    |

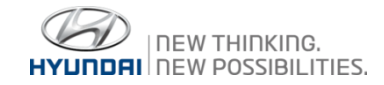

### □ Aracı Seç & Model Yılını (MY) Seç

|                                                                                                    | Ekran                                 | Açıklama   |                                                                                                    |
|----------------------------------------------------------------------------------------------------|---------------------------------------|------------|----------------------------------------------------------------------------------------------------|
| Image: Second system     Image: Second system     Image: Second system     Image: Second system       Accent (RB)       Elantra (MD) | 32<br>→ Model Yılını (MY) seç<br>2015 | 14:32<br>→ | 1. Kullanılan araç modeli ekranda seçildikten<br>sonra →" butonuna basarak 'Model Yılını<br>(MY) Seç' ekranına yönlendirilir. |
| Santa Fe (DM)                                                                                                    |                                       |            | <ol> <li>Model Yılı ekranından aracın model yılını<br/>seçildikten sonra "→" butonuna basarak</li> </ol>                      |
| Tucson(TLE)<br>i10 (IA)                                                                                                    |                                       |            | 'Araç' ekranına yönlendirilir.                                                                                                |
| i20 (GB)                                                                                                    |                                       |            |                                                                                                    |
| i30 (Gde)                                                                                                    |                                       |            |                                                                                                    |
| ix35 (EL)                                                                                                    |                                       |            |                                                                                                    |
|                                                                                                    |                                       |            |                                                                                                    |
|                                                                                                    |                                       |            |                                                                                                    |
|                                                                                                    |                                       |            |                                                                                                    |
|                                                                                                    |                                       |            |                                                                                                    |
|                                                                                                    |                                       |            |                                                                                                    |
|                                                                                                    |                                       |            |                                                                                                    |

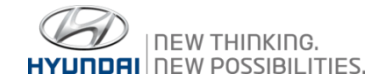

#### 🗆 Araç

| Ekran                                                                                                    | Açıklama                                                                                                    |
|----------------------------------------------------------------------------------------------------|----------------------------------------------------------------------------------------------------|
| I de la construir de la construir de la co | <ol> <li>Seçilen araç ve aracın model yılı ekrana<br/>gelir, bu bilgiler doğruysa kutunun içine<br/>tıklanır ve son olarak 'Tamamlandı'<br/>butonuna basılarak kurulum tamamlanır.</li> <li>Birden fazla aracı olanlar için 'Araç<br/>ekleyin' seçeneği bulunmaktadır. Bu<br/>seneçek işaretlendiği takrirde tekrardan<br/>'Araç Seç' ekranına yönlendirilir.</li> <li>Kurulum tamamlandıktan sonra 'Ana Ekran'<br/>sayfası karşınıza çıkacaktır.</li> </ol> |
| Termamlandı                                                                                                    |                                                                                                    |
|                                                                                                    |                                                                                                    |

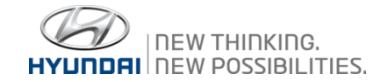